# IS AN.

Data–Driven Business Intelligence

# GUÍA RÁPIDA NUEVO DRIVE BI

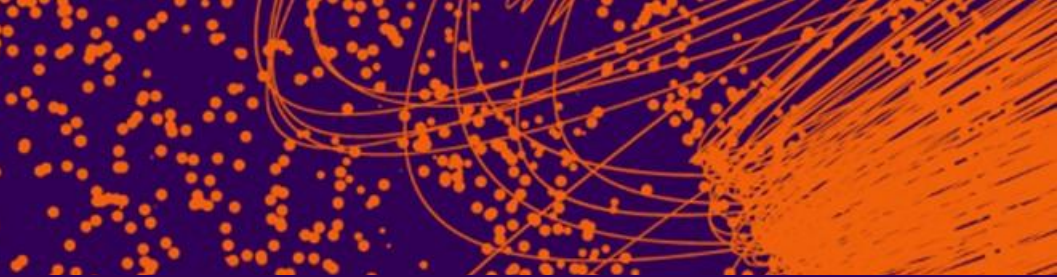

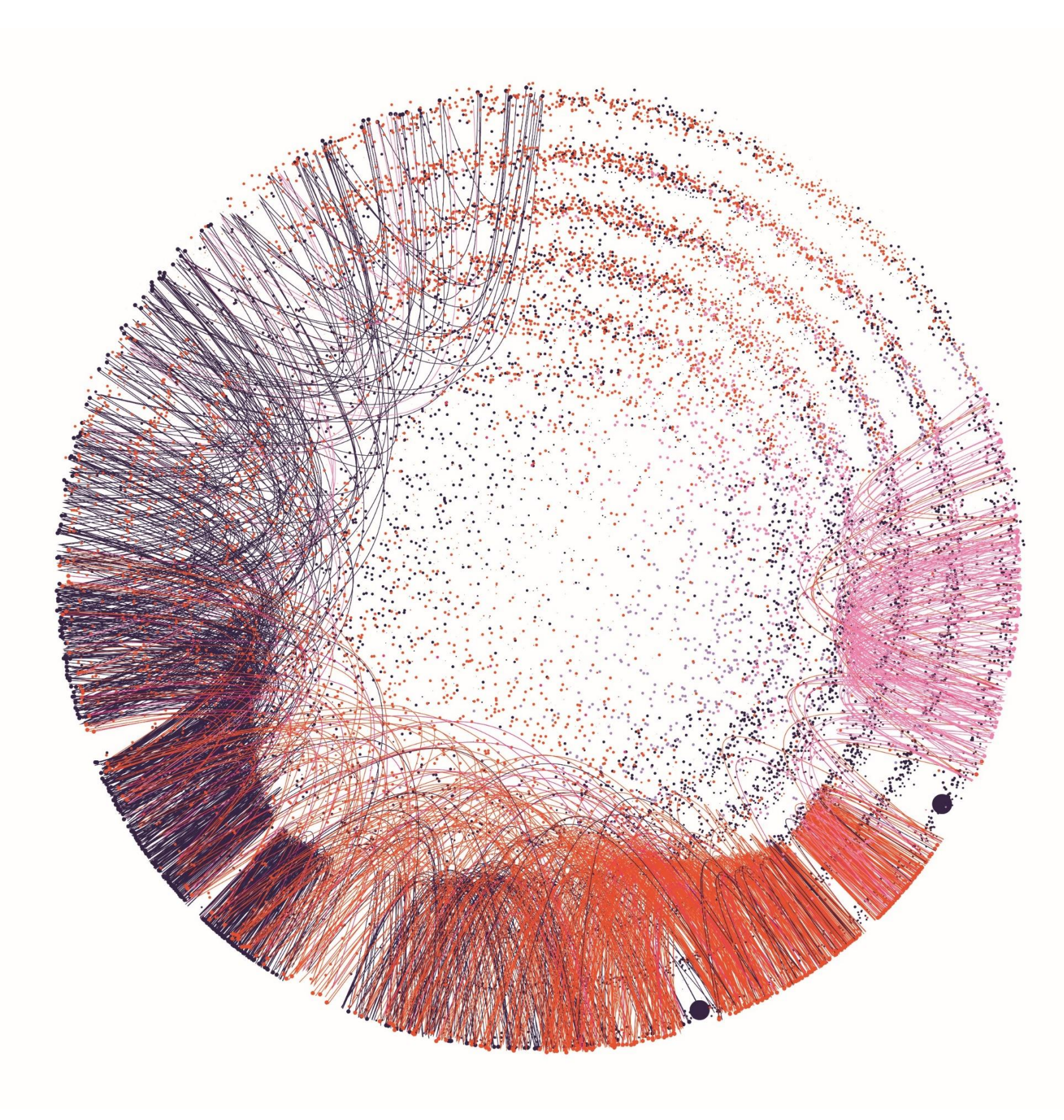

# **Nuevo Drive Bl**

Conoce DRIVE, la nueva plataforma tecnológica Todo en Uno de ISCAM, en donde a través de un tablero sencillo y accesible... te permite navegar a través de las métricas de mercado que impulsan el crecimiento de tu negocio.

Descubre como se relacionan estos indicadores para tener un mejor entendimiento de tus marcas y su desempeño comparativo contra la competencia. Desarrolla conocimiento profundo y práctico del Mercado Mayorista e identifica patrones de dónde y cómo ganar.

Podrás comparar las tendencias de tu negocio contra el mercado en todas las categorías, marcas, productos, por regiones y sub canales en todos sus cortes...

- Cifras absolutas en Valor, Volumen y Precio
- Crecimientos
- Participaciones de mercado
- Inventarios
- Distribución

### Maneja tus datos...Acceso y Flexibilidad sin precedentes...

## Menú de Inicio Drive Bl

Permite desplazarse a los apartados que contiene Drive Bl

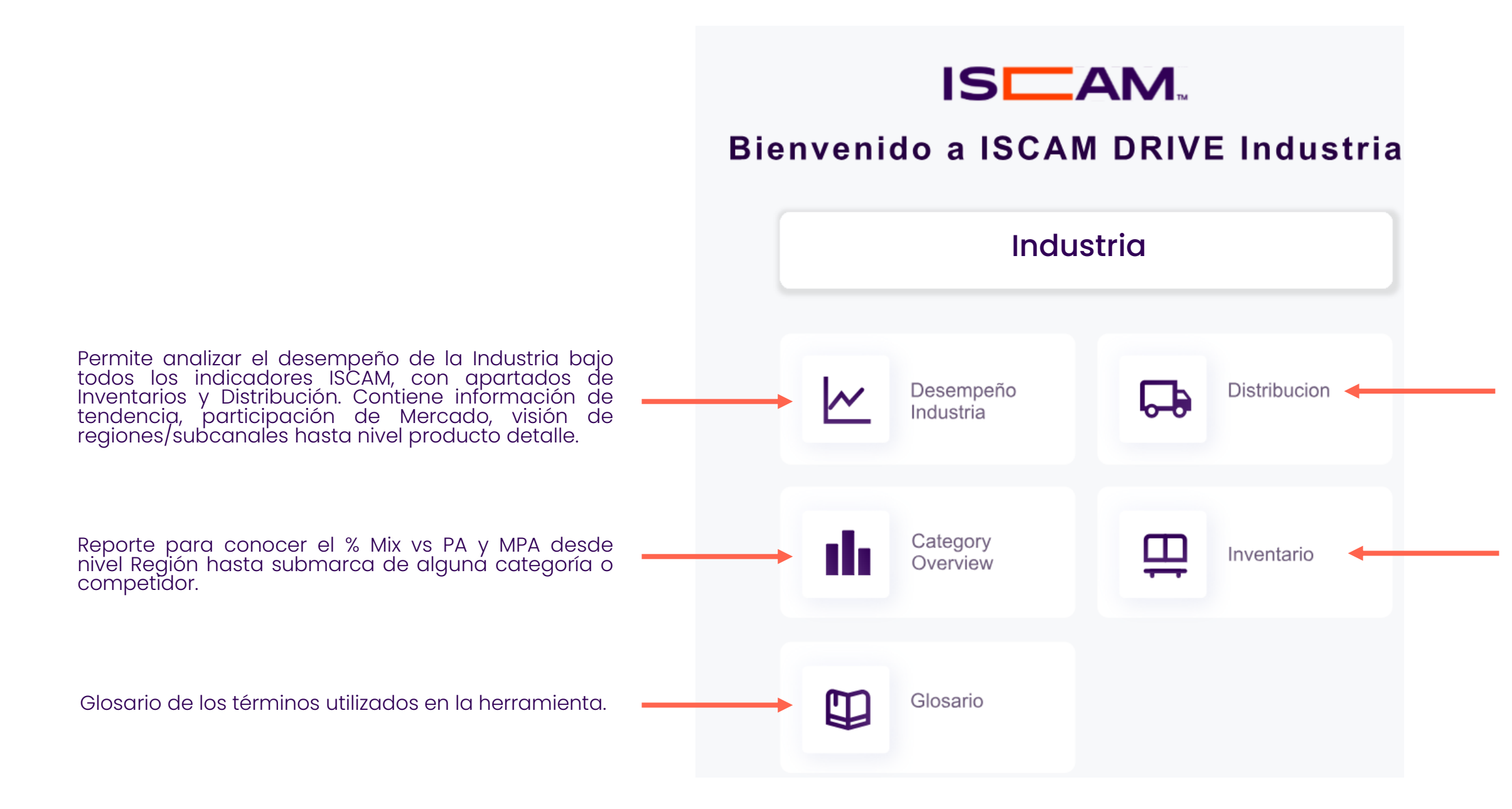

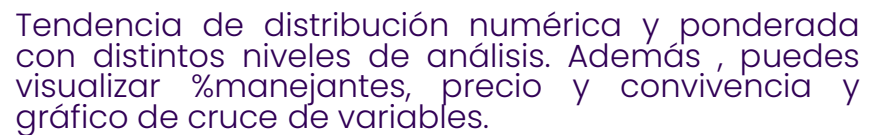

Permite de manera sencilla y dinámica ver el Inventario de los productos en el Mercado, ya sea a nivel Categoría, Submarcas, hasta producto detalle, de acuerdo con los filtros seleccionados, expresados en semanas/días de Inventario.

## **Aplicar Filtros**

Definir niveles de análisis

Drive cuenta con diferentes niveles de análisis y filtros, los cuales podrás consultar desde el botón naranja "*Aplicar filtros*."

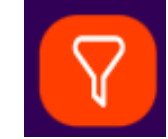

*Importante.* Al realizar cualquier cambio, deberás dar clic en el botón "*Aplicar filtros"*; para restablecerlos cuentas con la opción de "*Limpiar filtros.*"

|                            | Resumen de | crecimien          | to                  | Resumen de<br>crecimiento |
|----------------------------|------------|--------------------|---------------------|---------------------------|
| $\sim$                     |            |                    |                     |                           |
| Inicio                     |            | Selecc             | ione entre las dife | erentes opciones          |
| $\sim$                     | Universo   |                    |                     |                           |
| Desempeño<br>Industria     |            |                    | $\checkmark$        |                           |
|                            | Categoria  | SubCate            | goria               | Región                    |
| Overview                   |            | All                | \<br>\              | All                       |
|                            | Año/Mes    | Período            |                     | Periodo de 0              |
| <b>b-b</b><br>Distribución | Oct - 2024 | Mes                | \<br>\              | MPA                       |
|                            |            |                    |                     |                           |
| Inventarios                |            |                    | Limpiar fil         | tros Ap                   |
| m                          |            |                    |                     |                           |
| Glosario                   |            | enta Volumen Caias |                     |                           |
|                            |            | ISCAM              |                     |                           |
| $\mathbf{\nabla}$          | +/- PDM    |                    |                     |                           |
|                            |            | % Crecimiento      | Valor               | Volumen Pre               |
|                            |            |                    |                     |                           |

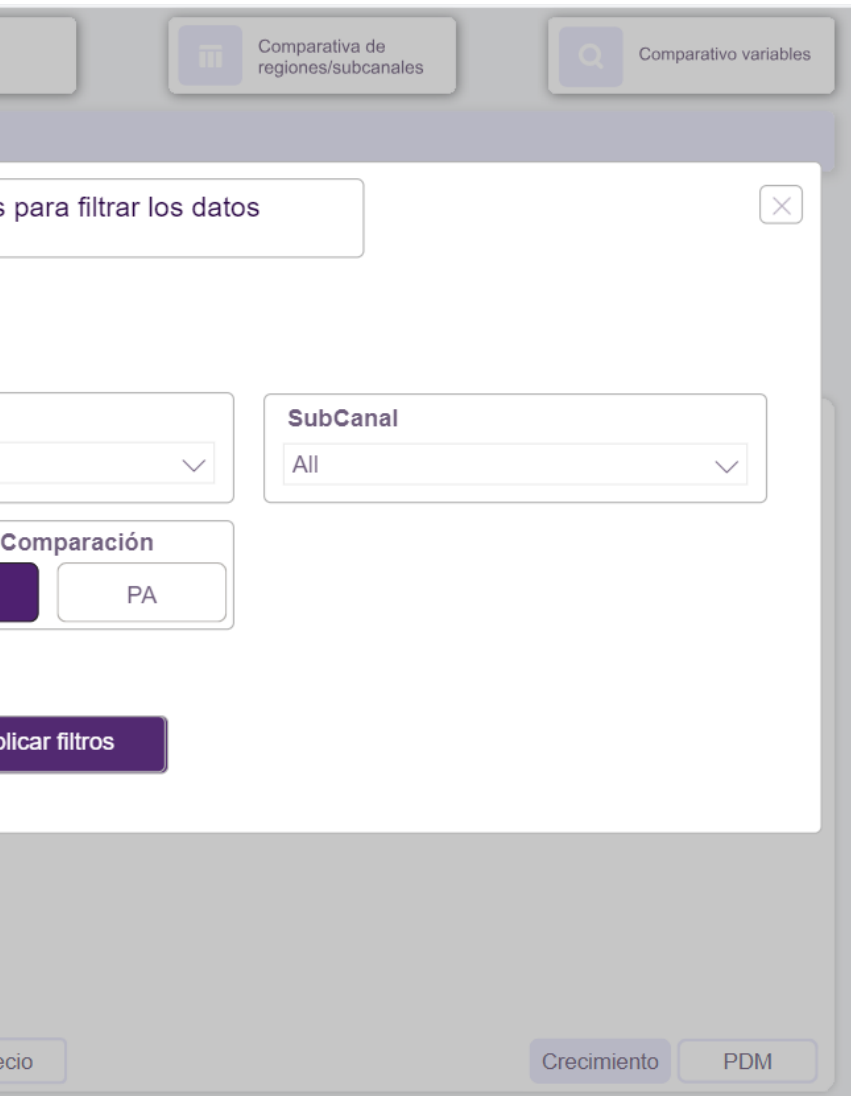

## Desempeño Industria. Resumen de crecimiento

Desempeño de la Industria bajo todos los indicadores disponibles en ISCAM

Menú de inicio que permite desplazarse a cualquier apartado.

Drive ISCAM permite revisar el desempeño de todos nuestros niveles de bajo los indicadores análisis, más importantes disponibles en ISCAM.

Resumen de crecimiento muestra los indicadores que te permitirán conocer tu desempeño y cómo ha evolucionado en tendencia.

Referencia que indica el filtro seleccionado Resumen de crecimiento Resumen de crecimiento Universo: 01 Mercado / Nacional / Mayoreo Total / Categoría / Nivel de análisis / Periodo / Corte de tiempo / Comparativo Nivel de Análisis Detalle Nivel de Análisis Inicio Corporativo Comparativo Distribución Puntas Tendencia Inventarios Desempeño Industria % PDM Valor Venta Valor ПП Crecimiento — Valor Overview \$124,9 M % % 60,9 % 8 8,5 % Crecimiento **F** 0,9 % Distribución +/- PDM Precio Promedio % 1,0 Cajas ISCAM 0 , m -----\$14.9 nventarios % Crecimiento % PDM Volumen  $\square$ 3,8 % Glosario 53,1 % Venta Volumen Cajas ISCAM \$123,8 M 84.0 K  $\nabla$ Feb Mar Abr May +/- PDM % Crecimiento -2.8 % 0.0 Valor Volumen Precio Botones de selección

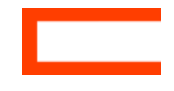

Secciones del reporte

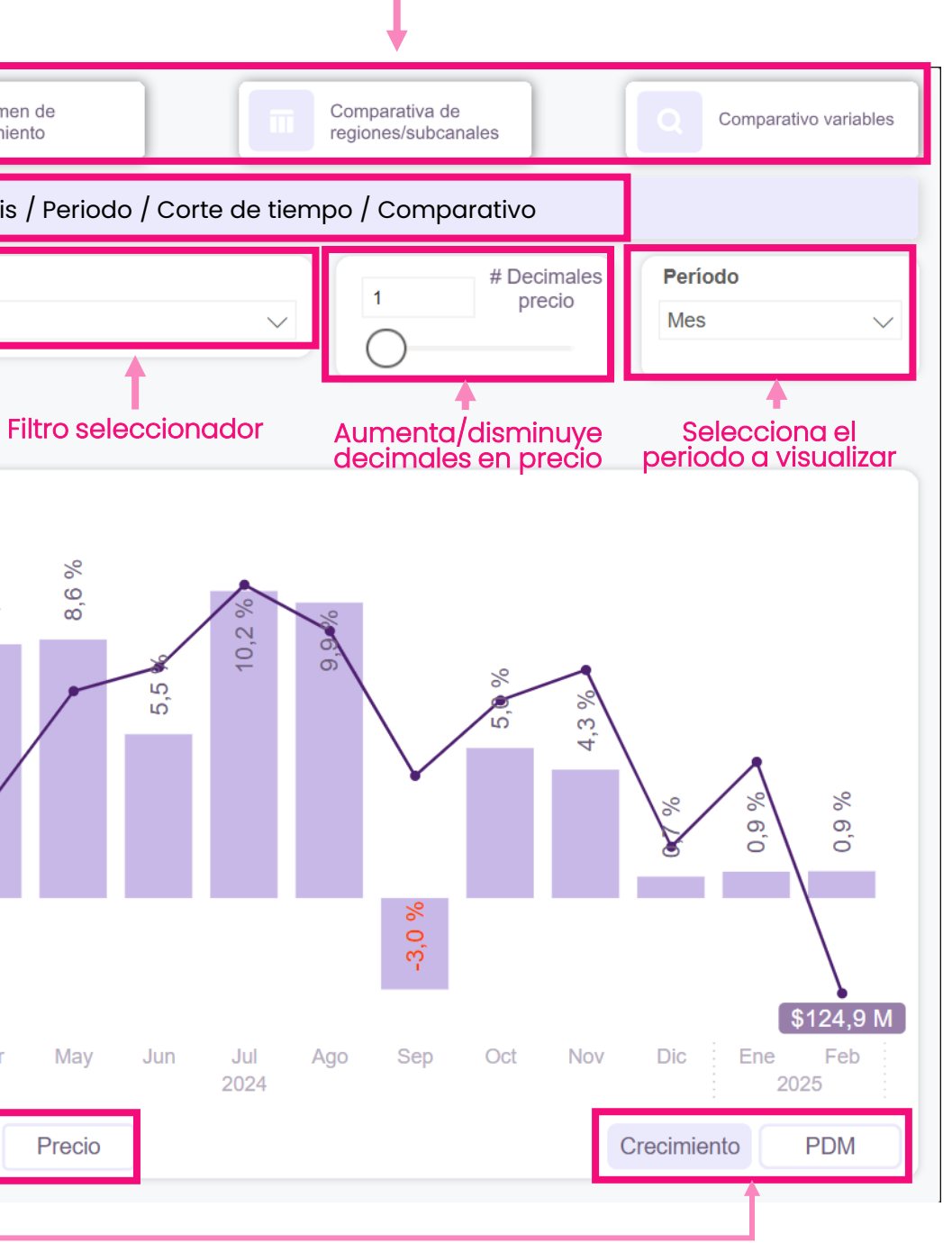

## Desempeño Industria. Comparativa regiones /subcanales

Desempeño de la Industria a nivel subcanal y regiones en comparación con el mercado de referencia

|                        | Filtro seleccion                                                                              | ador                    |                   |                           |              |                    |                          |     |
|------------------------|-----------------------------------------------------------------------------------------------|-------------------------|-------------------|---------------------------|--------------|--------------------|--------------------------|-----|
|                        | Comparativa de region                                                                         | es/subcanal             | es 💽              | Resumen de<br>crecimiento |              | Compar<br>regiones | ativa de<br>s/subcanales | )   |
| $\cap$                 | Universo: 01 Mercado / Nacior al / Mc                                                         | iyoreo Total / Catego   | oría / Nivel de a | nálisis / Perio           | do / Corte d | e tiempo /         | Comparativ               | 10  |
| Inicio                 | Nivel de Análisis De                                                                          | talle Nivel de Análisis |                   |                           |              |                    | Per                      | río |
| $\sim$                 | Corporativo                                                                                   |                         |                   |                           |              |                    | RY                       | r   |
| Desempeño<br>Industria | SubCanal                                                                                      | Venta Valor             | Mix Valor         | Crec Valor                | PDM Valor    | +/- PDM            | Mix Valor                | Cr  |
|                        | 🗄 Mayoreo Puro                                                                                | \$1.228,6 M             | 67,3 %            | 4,5 %                     | 62,6 %       | -0,9               | 67,7 %                   |     |
|                        | 🗄 Puntos de Ventas Mayoristas                                                                 | \$596,9 M               | 32,7 %            | 3,5 %                     | 63,8 %       | -0,3               | 32,3 %                   |     |
| Overview               | Total                                                                                         | \$1.825,6 M             | 100,0 %           | 4,1 %                     | 63,0 %       | -0,7               | 100,0 %                  |     |
| Distribución           | <ul> <li>Clic en (+) para aperturo</li> <li>Análisis Seleccionado</li> <li>Mercado</li> </ul> | de Referencia           |                   |                           |              |                    |                          |     |
| Inventarios            | Región                                                                                        | Venta Valor             | Mix Valor         | Crec Valor                | PDM Valor    | +/- PDM            | Mix Valor 0              | Cr  |
| $\sim$                 | Región I - Pacífico                                                                           | \$125,6 M               | 6,9 %             | 0,7 %                     | 88,8 %       | -0,2               | 4,9 %                    |     |
| $ $ $ $                | Región II - Noreste                                                                           | \$365,0 M               | 20,0 %            | 3,3 %                     | 81,5 %       | -1,6               | 15,5 %                   |     |
| Glosario               | Región III - Bajío                                                                            | \$434,3 M               | 23,8 %            | -1,0 %                    | 67,0 %       | -0,7               | 22,4 %                   |     |
|                        | Región IV - Centro                                                                            | \$219,8 M               | 12.0 %            | 5,1 %                     | 42,9 %       | -0.9               | 17,7 %                   |     |
|                        | Región V - Valle de Mex.                                                                      | \$196,9 M               | 10, %             | 3,7 %                     | 68,0 %       | -0,4               | 10,0 %                   |     |
|                        | Región VI - Sureste                                                                           | \$484,0 M               | 26, %             | 10,7 %                    | 56,4 %       | 0,5                | 29,6 %                   |     |
|                        | Total                                                                                         | \$1.825,6 M             | 100,0 %           | 4,1 %                     | 63,0 %       | -0,7               | 100,0 %                  |     |

Comparativa de mi desempeño vs Mercado de Referencia

Mercado

Industria

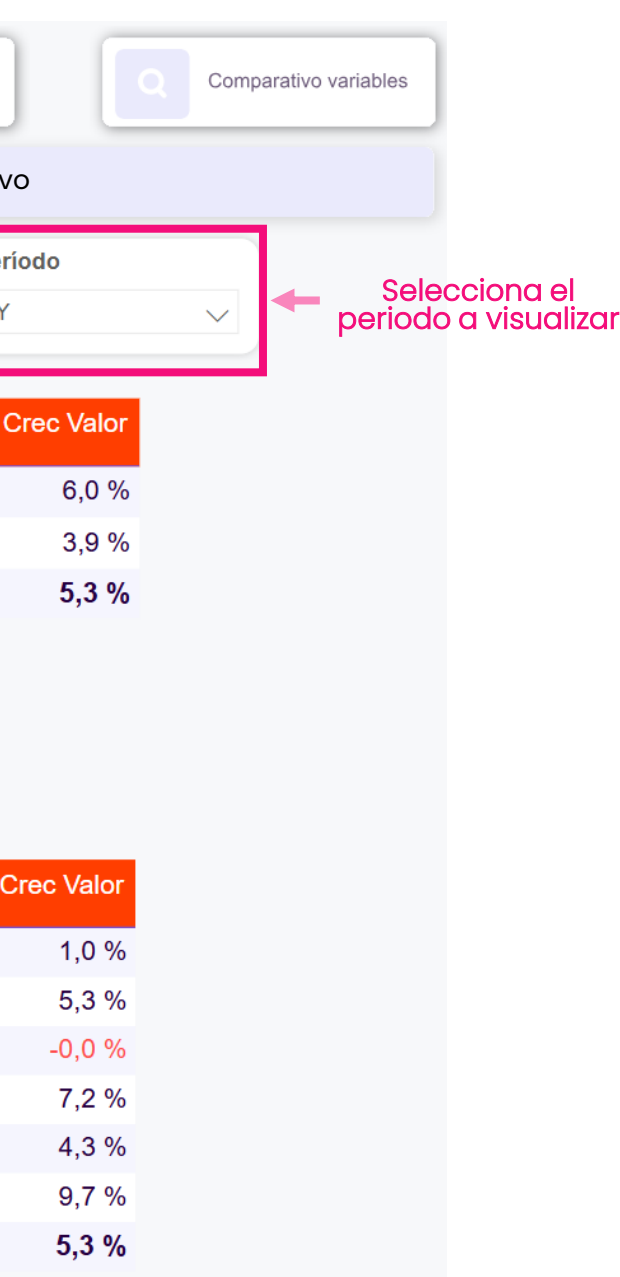

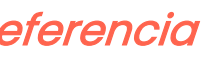

## Desempeño Industria. Comparativo variables

Tabla y gráfico para realizar comparativo de todas las variables disponibles en distintos niveles de profundidad

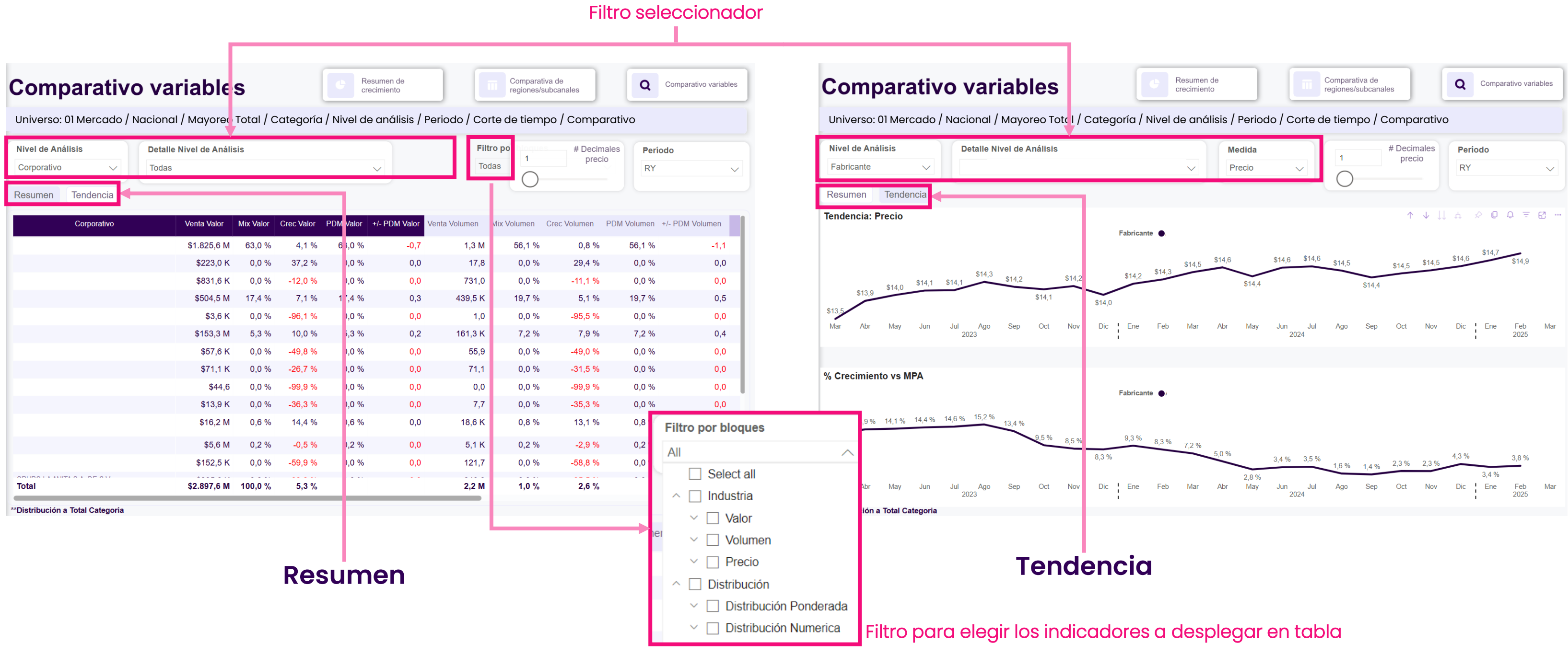

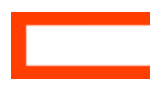

## **Category Overview**

Reporte para conocer la importancia (%Mix) de la Industria o Competidor a nivel región, subcanal y hasta submarca. Indica si el %Mix incrementa o disminuye así como una comparativa vs Mercado de referencia

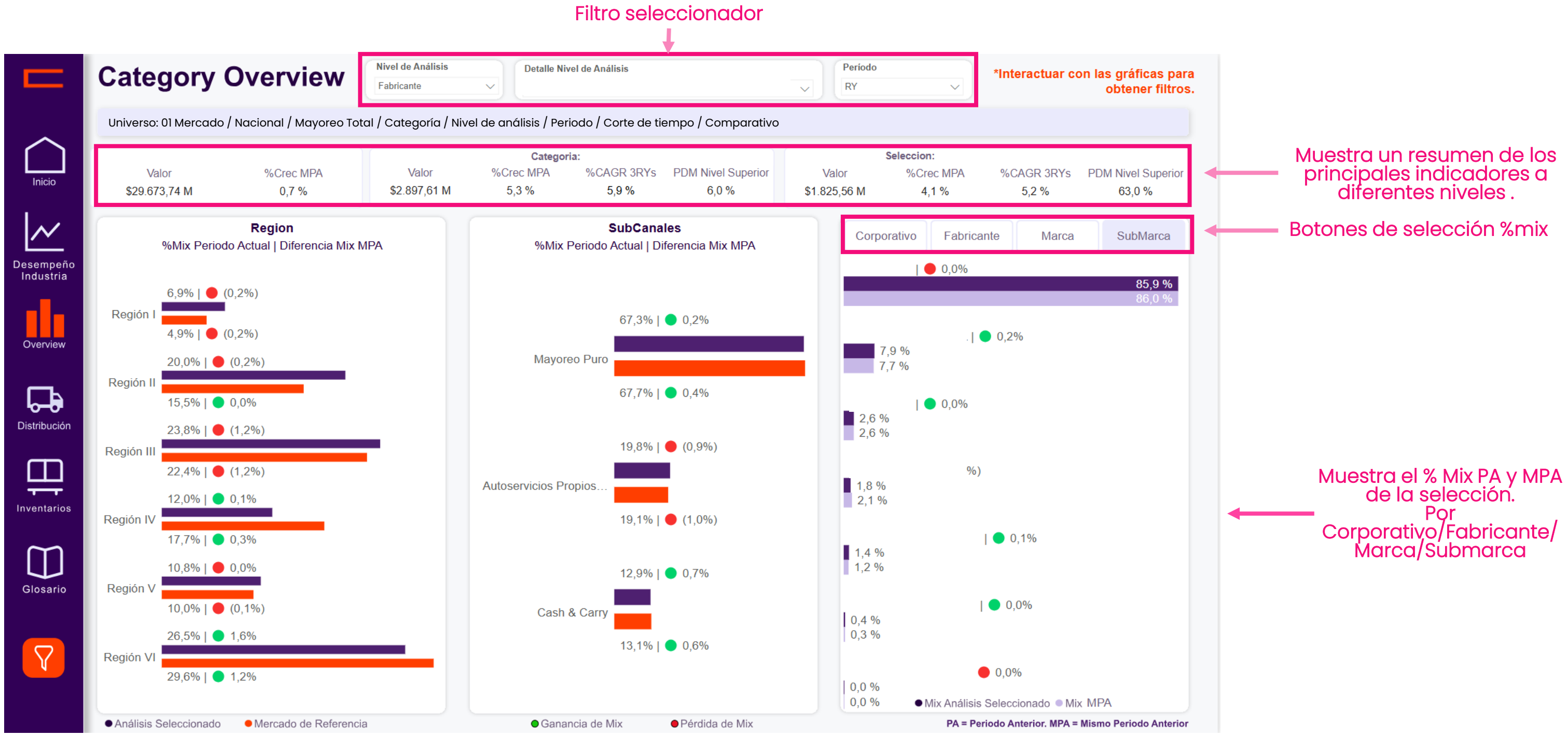

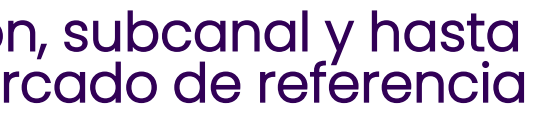

### Distribución. Tendencias de Distribución

Reporte con los indicadores ISCAM de Distribución. Incluye una tendencia de hasta 36 meses y la oportunidad de seleccionar subcanal y regiones en un solo clic

Filtro seleccionador

|                 | Nacional / Mave | reo Total / Categor | ía / Nivel de análisis    | / Periodo / Cou | rte de tiemno | / Comparati | VO      |         |         |         |         |
|-----------------|-----------------|---------------------|---------------------------|-----------------|---------------|-------------|---------|---------|---------|---------|---------|
|                 | Nacional / Maye |                     |                           | 71010007001     | te de tiempo  | 7 comparat  | vo      |         |         |         |         |
| Nivel Manejante | Nivel de An     | álisis Deta         | Detalle Nivel de Análisis |                 |               | SubCanal    |         |         | Región  |         |         |
| Categoria 🗸 🗸   | Marca           | $\sim$              |                           |                 |               | $\sim$      | All     |         | $\sim$  | All     |         |
|                 | Л               |                     |                           |                 |               |             |         |         |         |         |         |
|                 |                 |                     |                           |                 |               |             |         |         |         |         |         |
| Mai             | ca              |                     | Oct 23                    | Nov 23          | Dic 23        | Ene 24      | Feb 24  | Mar 24  | Abr 24  | May 24  | Jun 24  |
| Total           |                 | Dist. Pond          | 88.2 %                    | 87.3 %          | 87.1 %        | 86.2 %      | 86.9 %  | 86.2 %  | 87.1 %  | 87.8 %  | 88.7 %  |
|                 |                 | Dist. Num           | 75.4 %                    | 75.1 %          | 74.8 %        | 75.0 %      | 74.8 %  | 75.7 %  | 75.4 %  | 75.3 %  | 74.0 %  |
|                 |                 | % PDM               | 5.9 %                     | 4.9 %           | 4.7 %         | 4.7 %       | 4.7 %   | 4.3 %   | 4.6 %   | 5.9 %   | 5.2 %   |
|                 |                 | % Manejantes        | 12.0 %                    | 9.7 %           | 9.0 %         | 8.3 %       | 8.7 %   | 7.7 %   | 8.7 %   | 13.1 %  | 8.4 %   |
|                 |                 | Precio              | \$39.71                   | \$40.44         | \$41.70       | \$42.00     | \$42.35 | \$42.71 | \$42.35 | \$40.41 | \$40.5  |
|                 |                 | Indice MPA          | 121                       | 90              | 95            | 96          | 106     | 90      | 98      | 119     | 11      |
|                 |                 | Convivencia         | 20.5                      | 20.8            | 21.0          | 21.0        | 21.0    | 21.3    | 21.0    | 20.1    | 20.     |
| Marca 1         |                 | Dist. Pond          | 88.2 %                    | 87.3 %          | 87.1 %        | 86.2 %      | 86.9 %  | 86.2 %  | 87.1 %  | 87.8 %  | 88.7 %  |
|                 |                 | Dist. Num           | 75.4 %                    | 75.1 %          | 74.8 %        | 75.0 %      | 74.8 %  | 75.7 %  | 75.4 %  | 75.3 %  | 74.0 %  |
|                 |                 | % PDM               | 5.9 %                     | 4.9 %           | 4.7 %         | 4.7 %       | 4.7 %   | 4.3 %   | 4.6 %   | 5.9 %   | 5.2 %   |
|                 |                 | % Manejantes        | 12.0 %                    | 9.7 %           | 9.0 %         | 8.3 %       | 8.7 %   | 7.7 %   | 8.7 %   | 13.1 %  | 8.4 %   |
|                 |                 | Precio              | \$39.71                   | \$40.44         | \$41.70       | \$42.00     | \$42.35 | \$42.71 | \$42.35 | \$40.41 | \$40.57 |
|                 |                 | Indice MPA          | 121                       | 90              | 95            | 96          | 106     | 90      | 98      | 119     | 115     |
|                 |                 | Convivencia         | 20.5                      | 20.8            | 21.0          | 21.0        | 21.0    | 21.3    | 21.0    | 20.1    | 20.8    |

Indicadores de Distribución ISCAM, desglosados por cada competidor en el nivel de análisis seleccionado.

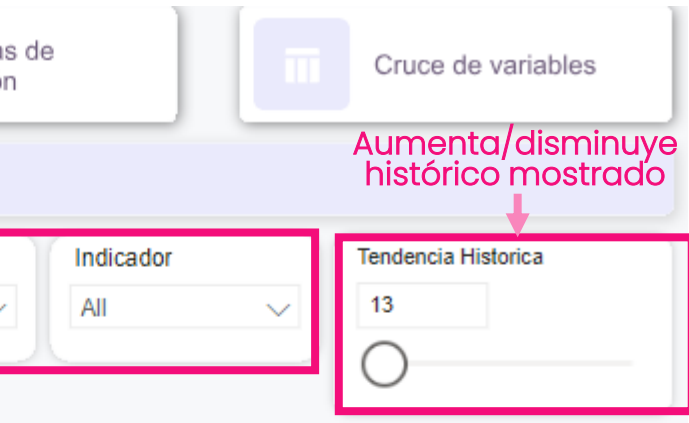

| Jul 24                                                       | Ago 24                                                      | Sep 24                                                      | Oct 24                                                                                     |
|--------------------------------------------------------------|-------------------------------------------------------------|-------------------------------------------------------------|--------------------------------------------------------------------------------------------|
| 89.5 %                                                       | 88.4 %                                                      | 88.2 %                                                      | 89.0 %                                                                                     |
| 71.5 %                                                       | 72.8 %                                                      | 71.9 %                                                      | 70.7 %                                                                                     |
| 4.6 %                                                        | 4.4 %                                                       | 4.7 %                                                       | 5.9 %                                                                                      |
| 7.4 %                                                        | 8.3 %                                                       | 8.3 %                                                       | 12.4 %                                                                                     |
| \$40.70                                                      | \$40.92                                                     | \$41.80                                                     | \$39.37                                                                                    |
| 104                                                          | 93                                                          | 96                                                          | 97                                                                                         |
|                                                              |                                                             |                                                             |                                                                                            |
| 21.3                                                         | 21.0                                                        | 20.8                                                        | 19.4                                                                                       |
| 21.3<br>89.5 %                                               | 21.0<br>88.4 %                                              | 20.8<br>88.2 %                                              | 19.4<br>89.0 %                                                                             |
| 89.5 %<br>71.5 %                                             | 88.4 %<br>72.8 %                                            | 88.2 %                                                      | 19.4<br>89.0 %<br>70.7 %                                                                   |
| 89.5 %<br>71.5 %<br>4.6 %                                    | 88.4 %<br>72.8 %<br>4.4 %                                   | 20.8<br>88.2 %<br>71.9 %<br>4.7 %                           | 19.4<br>89.0 %<br>70.7 %<br>5.9 %                                                          |
| 21.3<br>89.5 %<br>71.5 %<br>4.6 %<br>7.4 %                   | 88.4 %<br>72.8 %<br>4.4 %<br>8.3 %                          | 20.8<br>88.2 %<br>71.9 %<br>4.7 %<br>8.3 %                  | 19.4<br>89.0 %<br>70.7 %<br>5.9 %<br>12.4 %                                                |
| 2413<br>89.5 %<br>71.5 %<br>4.6 %<br>7.4 %<br>\$40.70        | 88.4 %<br>72.8 %<br>4.4 %<br>8.3 %<br>\$40.92               | 20.8<br>88.2 %<br>71.9 %<br>4.7 %<br>8.3 %<br>\$41.80       | 19.4           89.0 %           70.7 %           5.9 %           12.4 %           \$39.37  |
| 24.3<br>89.5 %<br>71.5 %<br>4.6 %<br>7.4 %<br>\$40.70<br>104 | 21.0<br>88.4 %<br>72.8 %<br>4.4 %<br>8.3 %<br>\$40.92<br>93 | 20.8<br>88.2 %<br>71.9 %<br>4.7 %<br>8.3 %<br>\$41.80<br>96 | 19.4         89.0 %         70.7 %         5.9 %         12.4 %         \$39.37         97 |

### Distribución. Cruce de Variables

Indicadores ISCAM de Distribución en un gráfico con tendencia de 13 meses, incluyendo el indicador Valor Estimado de Punto Distribución Ponderada

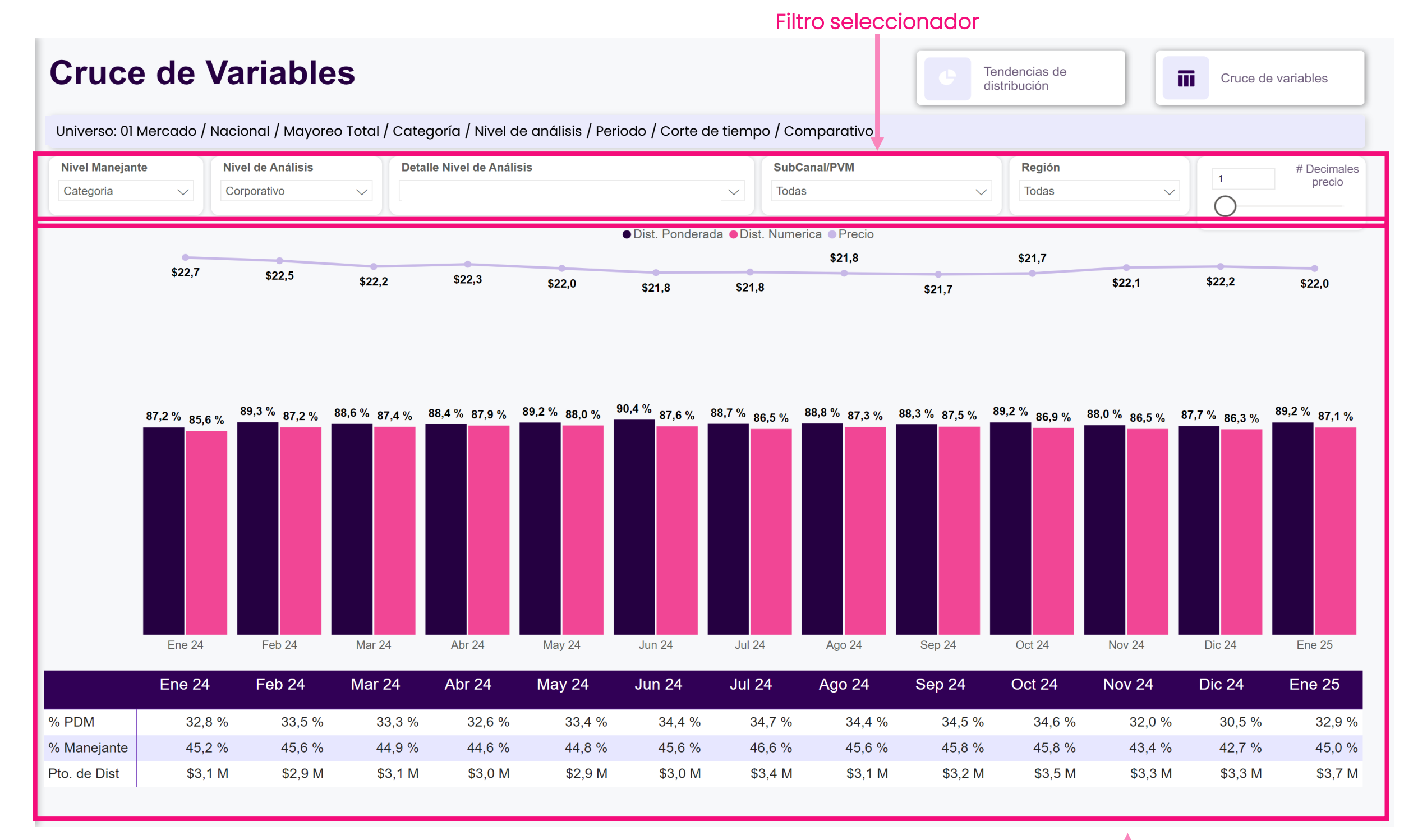

#### Indicadores de Distribución ISCAM en Gráfico e indicadores de referencia en tabla

## Inventario. Resumen

Permite conocer de manera sencilla y dinámica los indicadores de Inventarios de los productos en el Mercado, ya sea a nivel Corporativo, Submarcas, hasta producto detalle

Drive ISCAM permite revisar el Inventario expresado en semanas o días de Inventario en comparativa vs el Mercado.

**Resumen**: Nos presenta un tablero con los principales indicadores de Inventarios como Inventario Inicial, Inventario Final, Vueltas Inventario, Semanas Desplazadas, Número de SKU's V Compras de la selección vs la Categoría / Subcategoría.

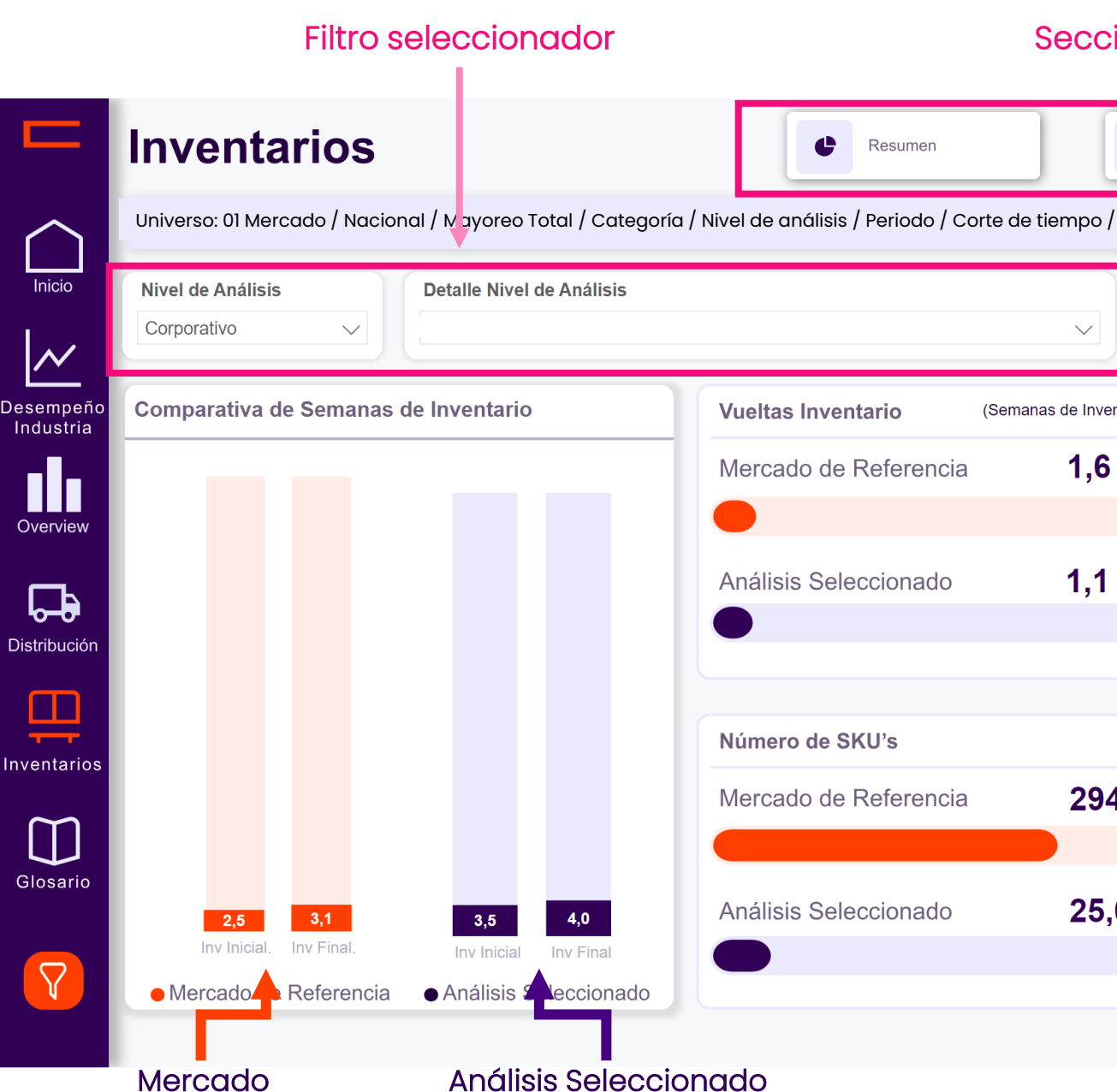

Comparativa de indicadores Análisis Seleccionado vs Mercado de Referencia

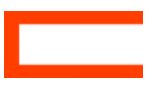

| ciones      | del report                  | Э          |                      |        |  |
|-------------|-----------------------------|------------|----------------------|--------|--|
| <b>e</b> De | esglose                     | ŀ          | Tenden               | ncia   |  |
| o / Comparc | ativo                       |            |                      |        |  |
| Invent      | tario<br>Inas de Inventario |            | <b>eriodo</b><br>les | $\sim$ |  |
| ventario)   | Semanas desp                | lazadas    |                      |        |  |
| 6           | Mercado de F                | Referencia |                      | 3,9    |  |
| 1           | Análisis Selec              | cionado    |                      | 3,8    |  |
|             | Compras                     |            |                      |        |  |
| 94,0        | Mercado de R                | Referencia | 4,                   | 5      |  |
| 5,0         | Análisis Selec              | cionado    | 0,                   | 23     |  |
|             |                             |            |                      |        |  |

## Inventario. Desglose

Muestra los indicadores de Inventarios para el nivel seleccionado y la Categoría / Subcategoría en una tabla con los indicadores de Inventarios al mes, de acuerdo con los filtros seleccionados.

| Universo: 01 Mercado / Nac | ional / Mayoreo Tot | tal / Categoría / Niv  | el de análisis /     | Periodo / Corte o          | de tiempo / Com          | oarativo        |                       |         |  |
|----------------------------|---------------------|------------------------|----------------------|----------------------------|--------------------------|-----------------|-----------------------|---------|--|
| Nivel de Análisis          | Detalle Nive        | el de Análisis         |                      |                            |                          |                 | Inventario            | Periodo |  |
| Fabricante                 | Todas               |                        |                      |                            |                          | $\sim$          | Semanas de Inventario | Mes     |  |
| Análisis Seleccionado      | Mercado de F        | Referencia 🔍 🛛         | Diferencia vs        | Mercado de R               | eferencia                |                 |                       |         |  |
| Fabricant                  | e                   | Semanas<br>Desplazadas | Semanas Inv<br>Final | Mdo Semanas<br>Desplazadas | Mdo Semanas<br>Inv Final | Dif Sem<br>Desp | Dif Sem Inv<br>Final  |         |  |
| Fabricante                 | 1                   | 12,9                   | 59,3                 | 3,9                        | 3,06                     | 9,1             | 56,3                  |         |  |
| Fabricante                 | 2                   | 12,3                   | 10,8                 | 3,9                        | 3,06                     | 8,4             | 7,7                   |         |  |
| Fabricante                 | 3                   | 8,0                    | 5,7                  | 3,9                        | 3,06                     | 4,1             | 2,7                   |         |  |
|                            |                     | 7,9                    | 30,2                 | 3,9                        | 3,06                     | 4,0             | 27,2                  |         |  |
| Fabricante                 | 4                   | 5,7                    | 74,3                 | 3,9                        | 3,06                     | 1,8             | 5 71,2                |         |  |
| Fabricante                 | 5                   | 5,5                    | 3,1                  | 3,9                        | 3,06                     | 1,6             | 0,1                   |         |  |
| Fabricante                 | 6                   | 5,3                    | 5,1                  | 3,9                        | 3,06                     | 1,4             | 2,0                   |         |  |
| Fabricante                 | 7                   | 5,2                    | 5,6                  | 3,9                        | 3,06                     | 1,3             | 2,6                   |         |  |
| Fabricante                 | 8                   | 5,0                    | 1,9                  | 3,9                        | 3,06                     | 1,1             | -1,2                  |         |  |
| Fabricante                 | 9                   | 4,6                    | 5,2                  | 3,9                        | 3,06                     | 0,7             | 2,2                   |         |  |
| Fabricantel                | 0                   | 4,5                    | 6,6                  | 3,9                        | 3,06                     | 0,6             | 3,6                   |         |  |
| Fabricante                 | 11                  | 4,5                    | 4,2                  | 3,9                        | 3,06                     | 0,6             | 5 1,1                 |         |  |
| Total                      |                     | 3,9                    | 3,1                  | 3,9                        | 3,06                     | 0,0             | 0,0                   |         |  |

Comparativa de indicadores Análisis Seleccionado vs Mercado de Referencia

### Inventario. Tendencia

Muestra una tabla y gráfica de Tendencia de 13 meses para los indicadores de Semanas o Días de Inventario y Semanas o días Desplazadas, tanto para mi selección como la Categoría / Subcategoría, de acuerdo con los filtros seleccionados.

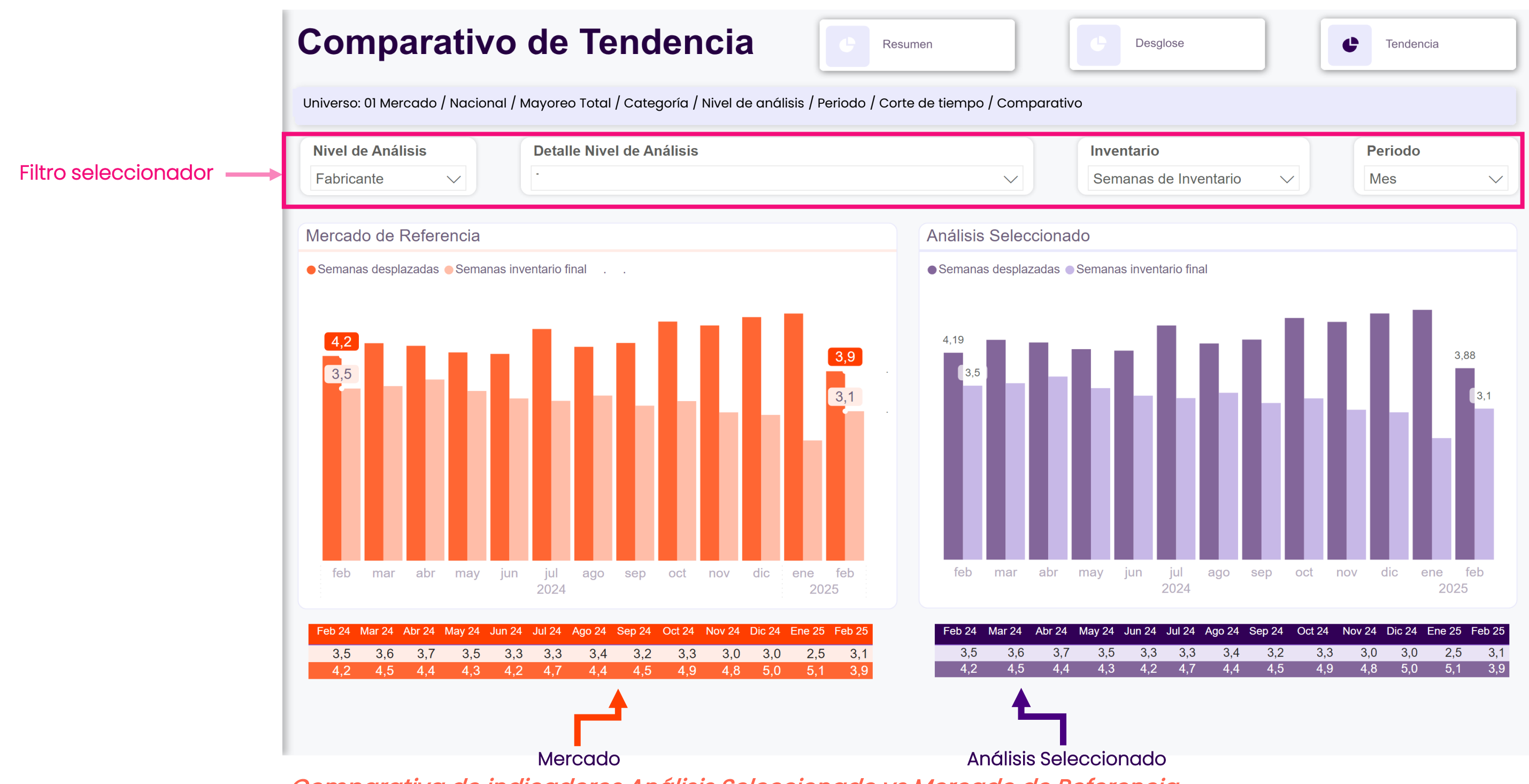

Comparativa de indicadores Análisis Seleccionado vs Mercado de Referencia

| go 24 | Sep 24 | Oct 24 | Nov 24 | Dic 24 | Ene 25 | Feb 25 |
|-------|--------|--------|--------|--------|--------|--------|
| 3,4   | 3,2    | 3,3    | 3,0    | 3,0    | 2,5    | 3,1    |
| 4,4   | 4,5    | 4,9    | 4,8    | 5,0    | 5,1    | 3,9    |

## Glosario de Términos.

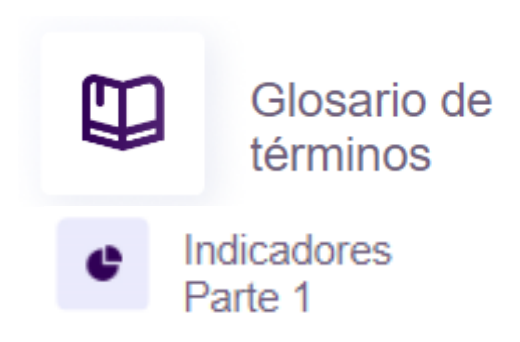

#### Valor

#### Expresado en: \$ Millones

Suma total de Venta en dinero (incluye impuestos)

### Volumen

#### Expresado en: Cajas ISCAM (miles)

Suma total de Volumen (piezas) desplazado por el Canal. CAJAS ISCAM= Una Caja con 100 unidades de venta: 100kg, 100lts, 100pzas 100 Unidades Mixtas (kg, lt, pza) Excepciones. 10,000 unidades para papel y tabaquería 25,000 unidades para Tés Dulces: Una Caja con 24 Displays (bolsas, tiras, vitroleros, etc...). Bebidas Alcohólicas: Caja de 9lts. (12 botellas de 750ml)

### **PDM Valor / Volumen**

#### Expresado en: % Porcentaje

Indica la Participación de Mercado del análisis seleccionado respecto al Total elegido.

### % Var Precio

#### Expresado en: % Porcentaje

Variación en Precio del periodo actual contra el periodo elegido (generalmente mismo periodo anterior).

### % Mix

#### Expresado en: % Porcentaje

Representa la proporcionalidad de la venta (\$) o volumen caja ISCAM del total del análisis seleccionado.

#### PDM +/- pp's

Expresado en: puntos porcentuales(pp's)

Ganancia o pérdida de participación de mercado en el periodo elegido.

#### % Var Valor / Volumen

Expresado en: % Porcentaje

Desempeño en ventas (\$) o volumen cajas ISCAM (+/-), considerando el periodo actual elegido vs el mismo periodo anterior o periodo anterior

## Glosario de Términos.

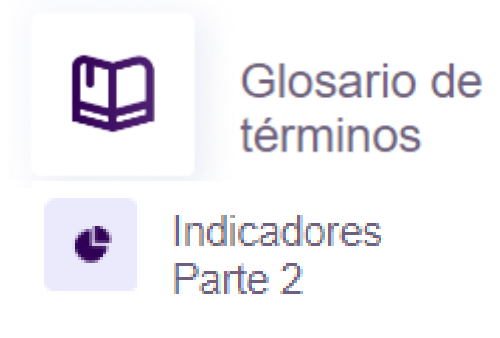

### Distribución Numérica

#### Expresado en: % Porcentaje

Porcentaje de puntos de Venta que ocupamos en el mercado. Este indicador puede ser medido vs Categoría, División o Mercado

### Semanas de Negocio

#### Expresado en: Semanas

Es la razon que hay entre el valor del inventario, dividido por un promedio semanal de ventas. En promedio, en cuántas semanas se venderá el inventario.

### Semanas Desplazadas

#### Expresado en: Semanas

Indica el tiempo real en el que se desplazo la mercancía. Este indicador se obtiene al contrastar las ventas mensuales vs el promedio de ventas semanal.

### Distribución Ponderada

#### Expresado en: % Porcentaje

Importancia o peso de los puntos de venta en el que nos encontramos. Este indicador puede ser medido vs Categoría, División o Mercado

### Inventario Inicial

#### Expresado en: Valor/Volumen

Expresa en venta (\$) o volumen cajas ISCAM. Muestra el valor del inventario al iniciar el periodo y análisis seleccionado.

### # SKU's

#### Expresado en: Cantidad (numero)

Disponible en análisis a partir de categoría: Muestra el número de SKUs (producto Detalle) desplazados en el Mayorista, así como en el mercado en el análisis seleccionado.

### Vueltas de Inventario

#### Expresado en: Veces

Expresa el número de veces en el mes, que se pudieron renovar las existencias con el inventario inicial.

### Inventario Final

#### Expresado en: Valor/Volumen

Expresa en venta (\$) o volumen cajas ISCAM. Muestra el valor del inventario al finalizar el periodo y análisis seleccionado.

# 

Data–Driven Business Intelligence

## Bienvenido al nuevo mundo de los Game Changers ISCAM

Consejeros Comerciales S.A. de C.V. San Jerónimo Chicahualco, METEPEC, Estado de México. 722 216 0868 / 722 134 0511 / 722 134 0512

+5215522456696

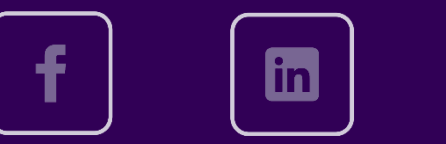

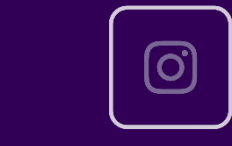

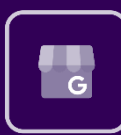

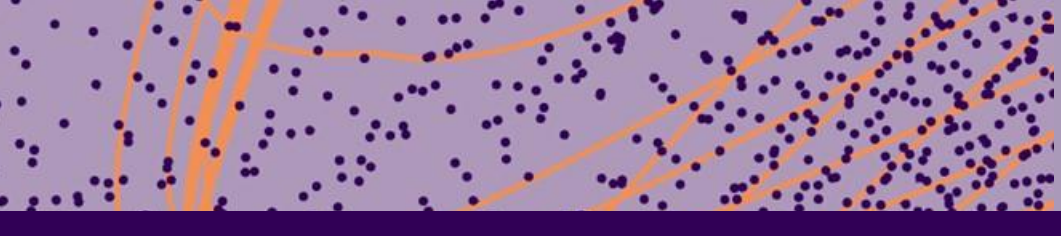

iscam.com

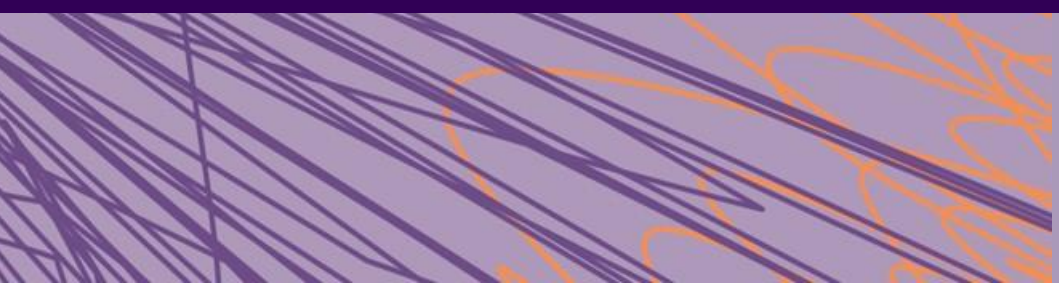